Dear %%FirstName%% %%LastName%%,

To be ready for remote voting during the Annual Meeting, there are some **immediate actions required of you** to set up your eBallot account, and have Zoom in place.

# STEP 1: SET UP YOUR EBALLOT ACCOUNT NOW

Log into eBallot and use this User Name and Access Code to create a personal password

Access eBallot here https://eballot.io/bpbca/login.cfm

Here are your User Name and temporary Access Code:

- User Name: %%UserName%%
- Access code: %%AccessCode%%

Enter your **User Name and Access Code** EXACTLY as shown above. Follow the prompts to personalize your password. Then, you'll see, *"There are no active ballots that you are presently eligible to vote on."* When it's time to vote during the meeting, your ballots will appear.

## **Resources:**

- Step-by-step instructions on how to personalize your password, <u>click here.</u>
- Step-by-step instructions on how to reset your password, <u>click here.</u>

## STEP 2: HAVE ZOOM IN PLACE

# Make sure you are comfortable with the following, or there is someone to assist you:

- You have Zoom set up on your computer, tablet or smartphone and know how to use the Zoom chat. Here is a link to where you can sign up for a free Zoom account. If you are joining Zoom from your smartphone, you must download the Zoom App.
- You can navigate between Zoom and your internet browser. The preferred browsers are the latest versions of Chrome, Firefox and Safari.

# STEP 3: WATCH FOR THIS IMPORTANT EMAIL WITH DAY-OF-MEETING INFORMATION!

You will receive an email around May 19th from the Black Point Remote Voting Team. It will include a PIN, information on how to access the meeting via Zoom, and how to cast your votes. If you don't see the email, first check your spam or junk folder for it; if you are still unable to find it, contact the Remote Voting Committee at vote@blackpointbeachclub.com

# Additional Resources

- Complete this <u>Member Representative Form</u> If your property is held by a trust, LLC, corporation or partnership.
- For additional information on using Zoom, <u>click here.</u>
- For directions on how to turn on your camera, <u>click here.</u>
- For questions about remote voting, refer to this <u>Q&A</u>.